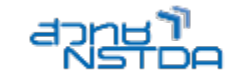

# WORKSHOP 3

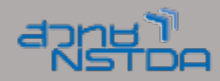

#### 5 STAGE PROCESS

#### INFOGRAPHIC

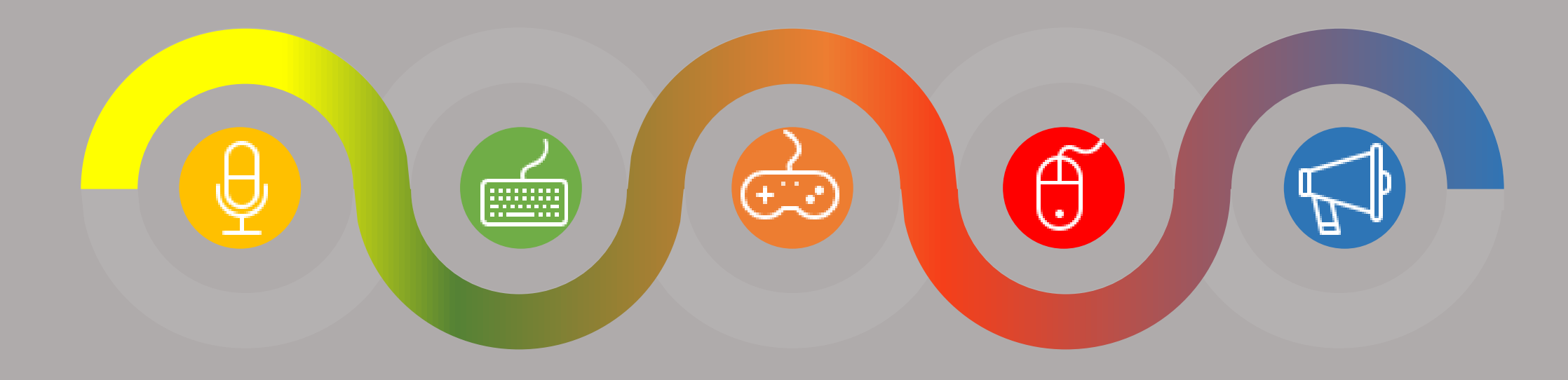

#### STAGE 1STAGE 2STAGE 3STAGE 4STAGE 5

Insert your description here

Insert your description here

Insert your description here

Insert your description here Insert your description here

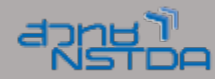

### สร้างวงกลม

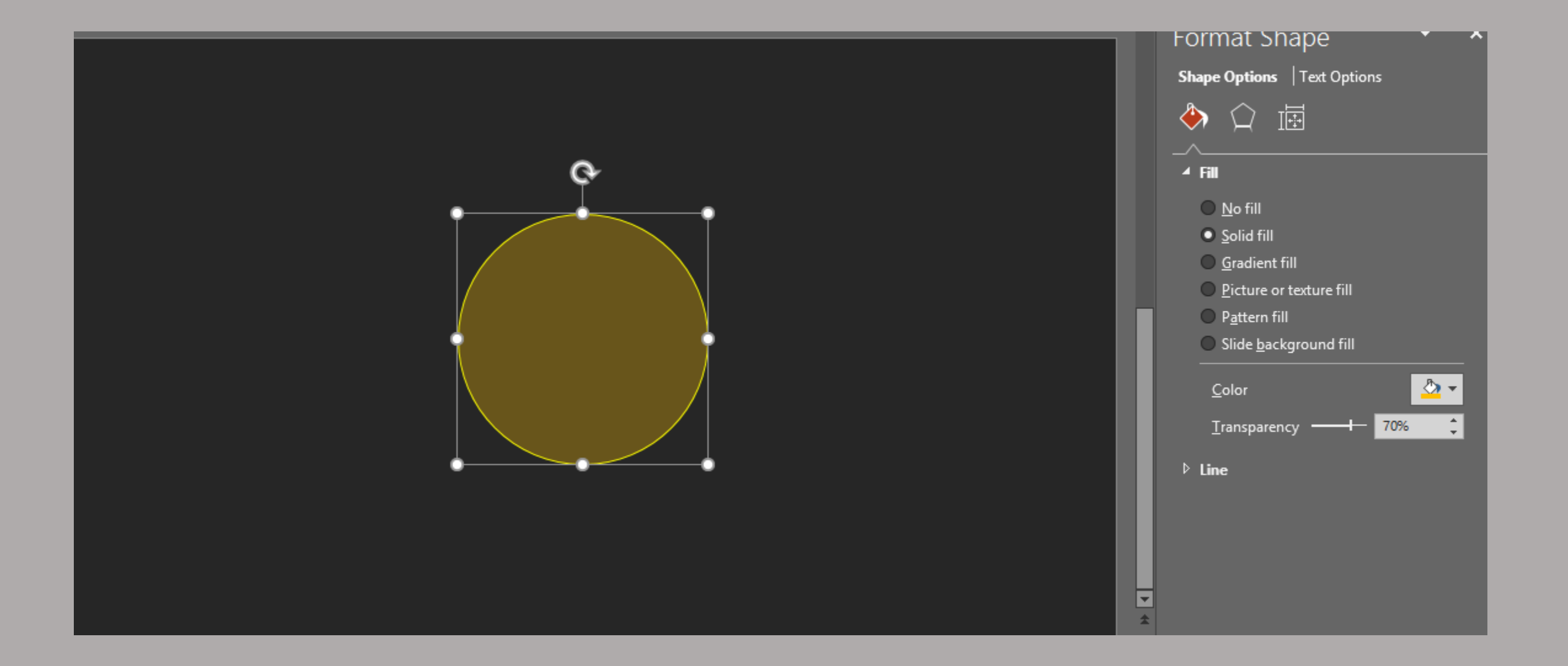

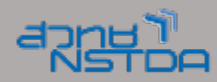

#### วงกลม 2 วงซ้อนทับกัน วงเล็ก และ วงใหญ่

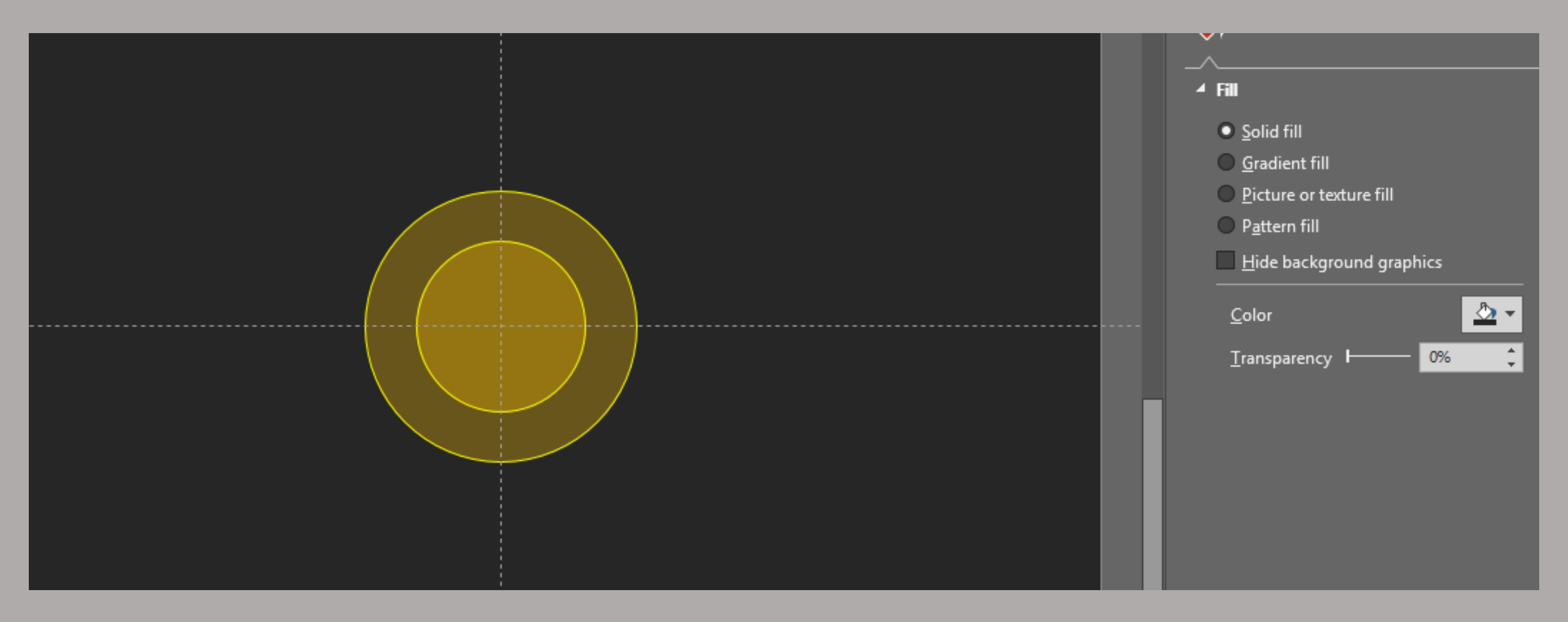

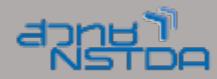

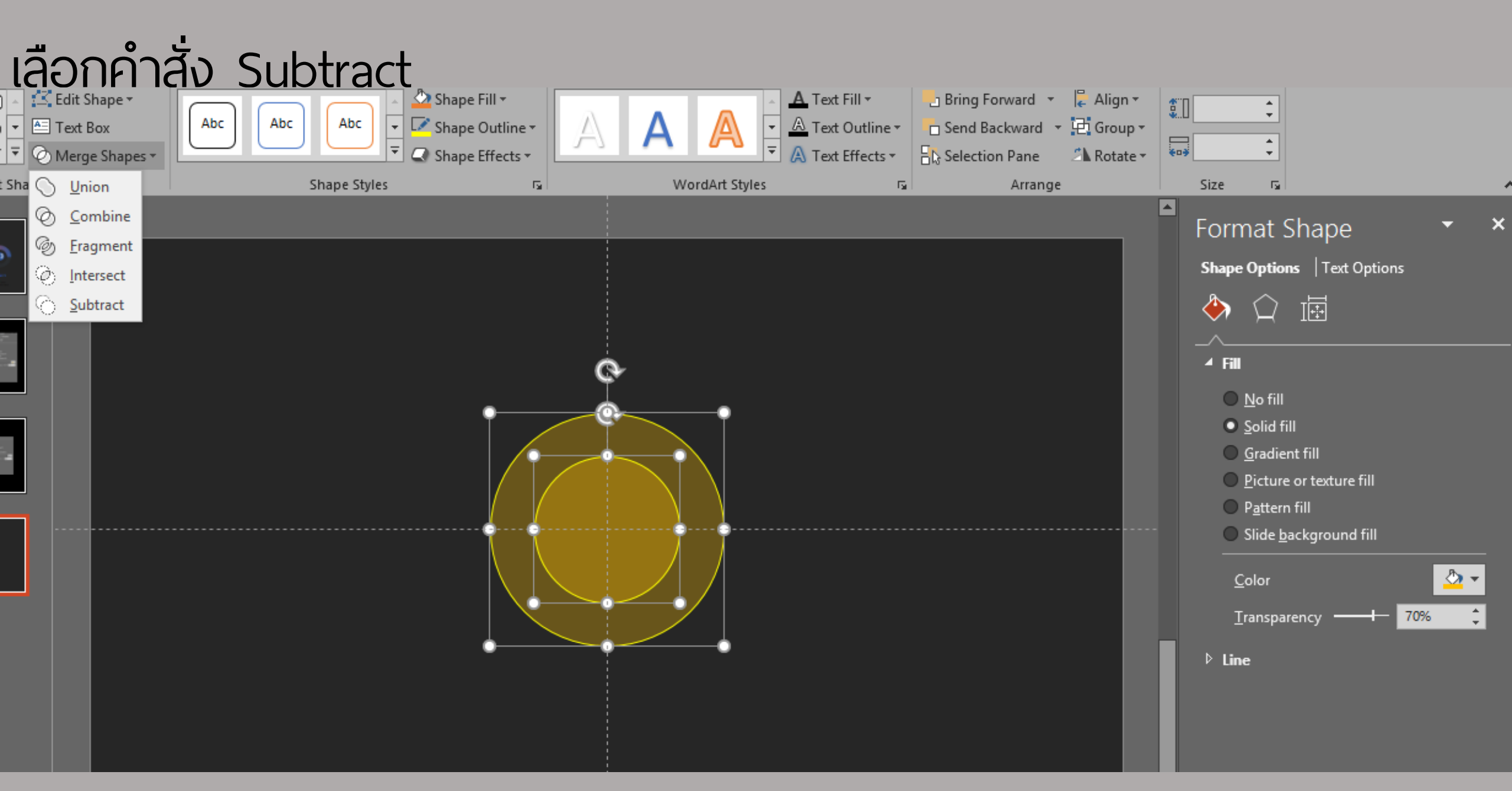

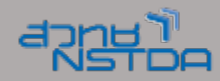

## ได้ภาพวงกลมที่มีรูตรงกลาง

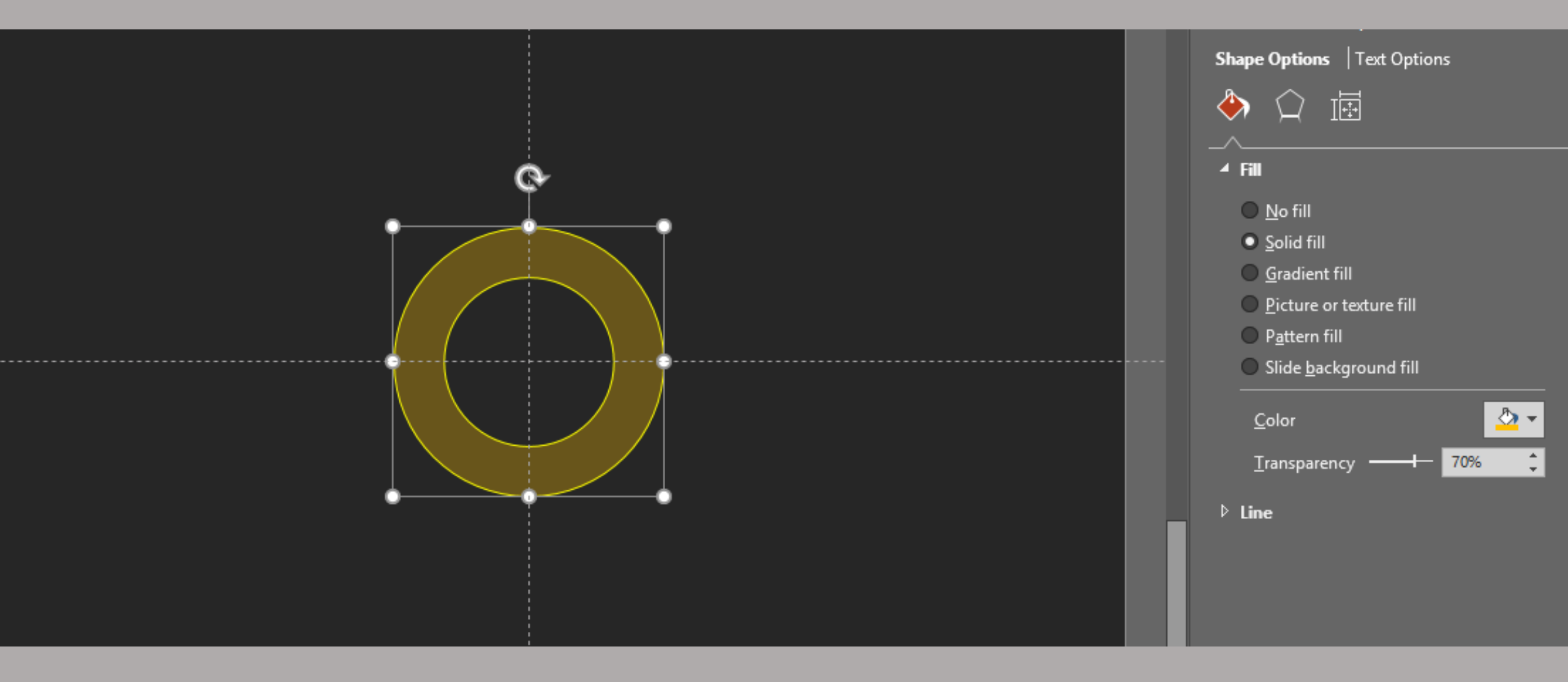

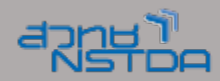

# สร้างสีเหลี่ยมขึ้นมาเพื่อตัดครึ่ง

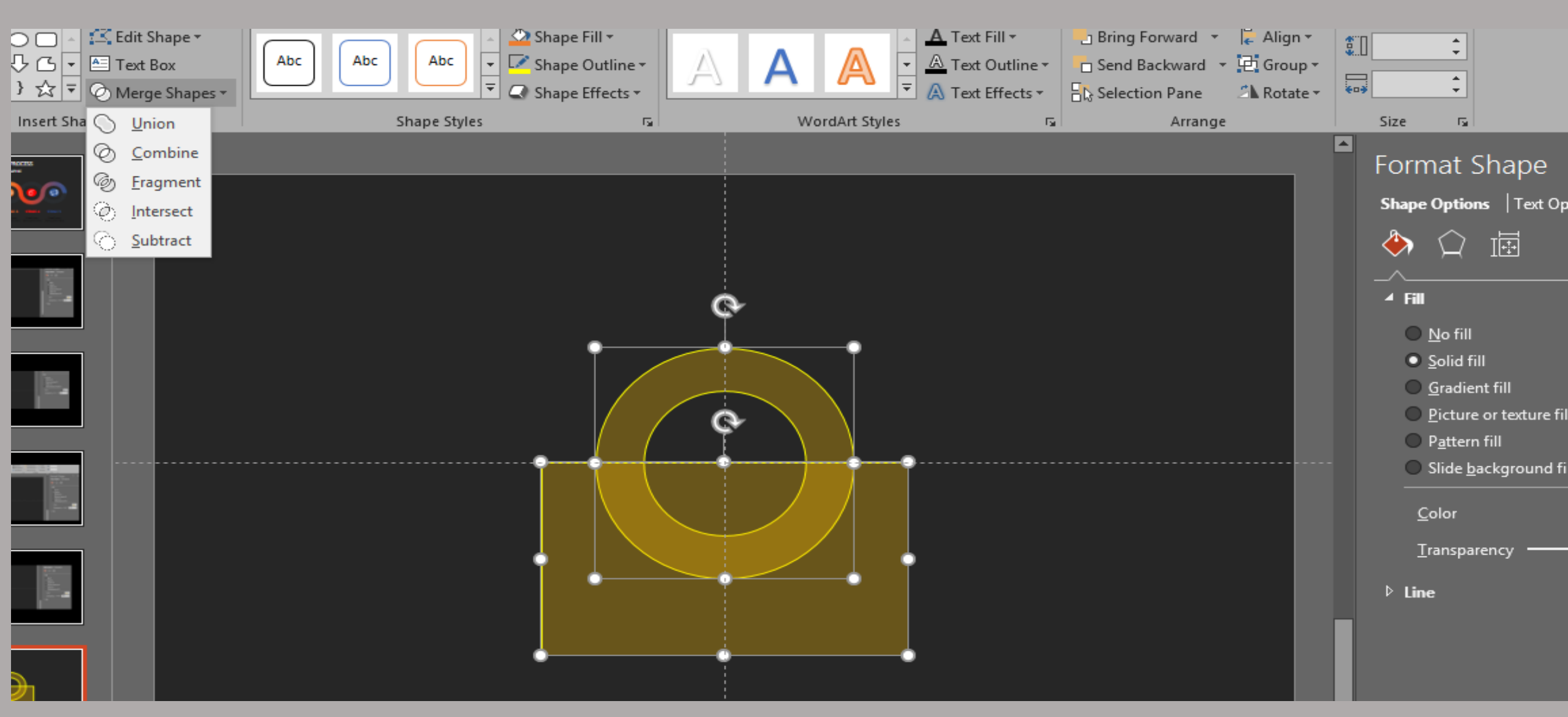

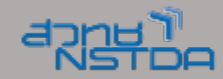

# ได้วัตถุครึ่งวงกลม

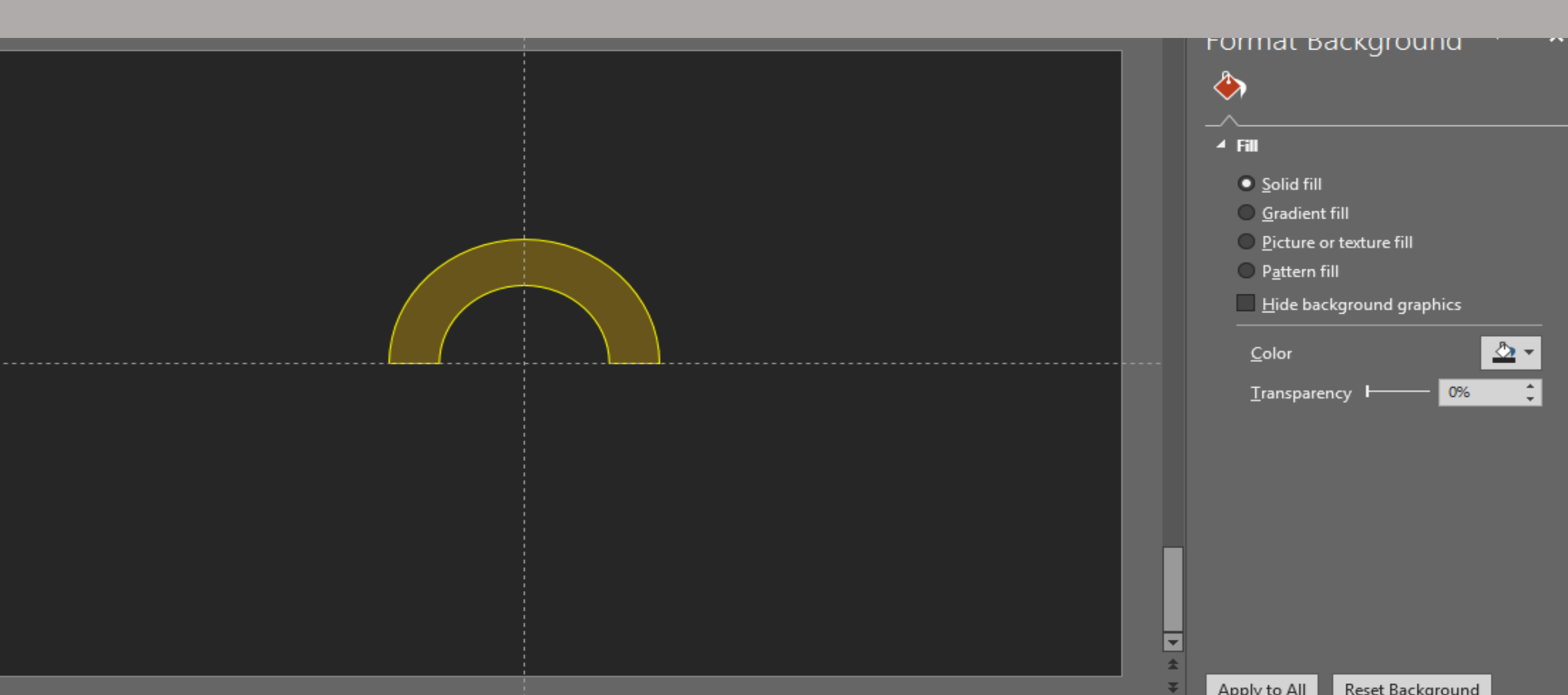

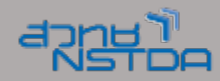

#### Copy + rotate มาประกบกัน

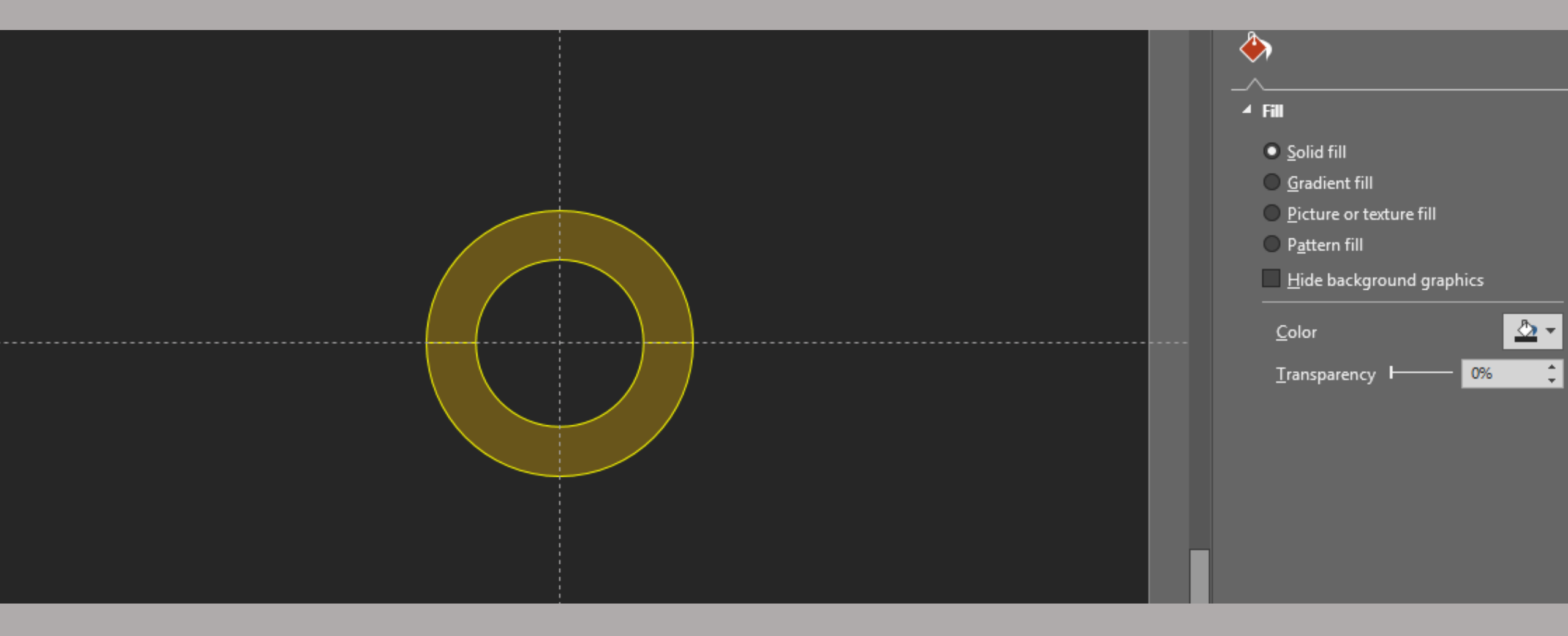

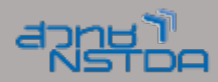

### เคลื่อนย้ายภาพที่ประกบกันออกไปอีกด้านหนึ่ง

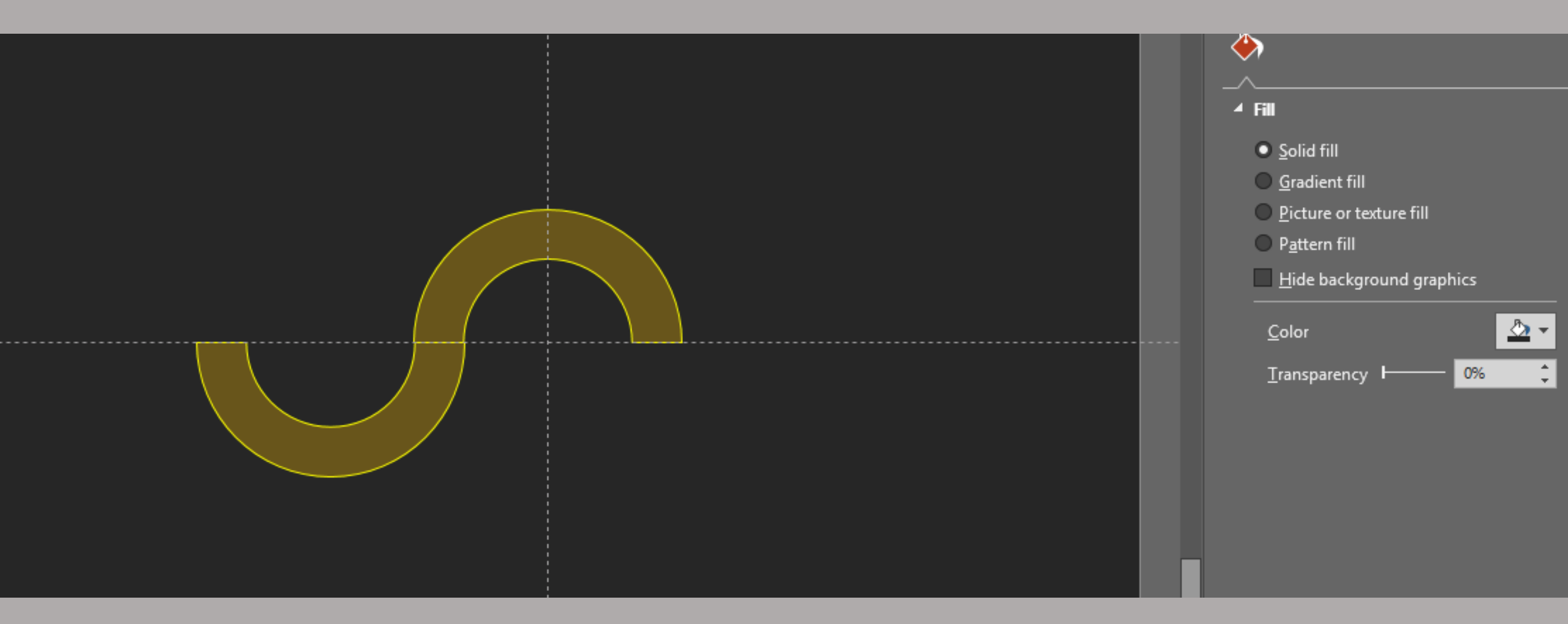

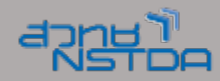

#### ต่อภาพให้ครบตามตัวอย่าง

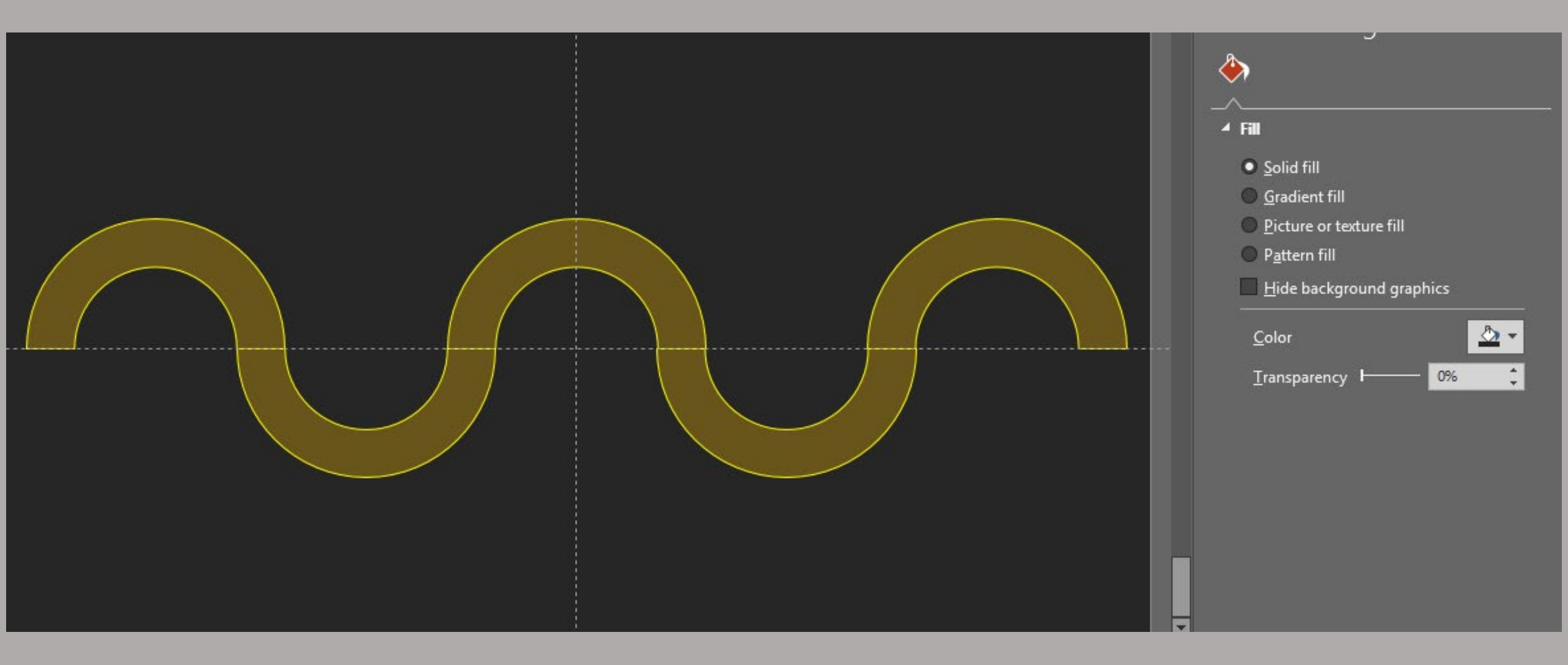

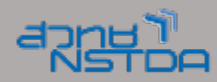

### เลือกคำสั่ง Union

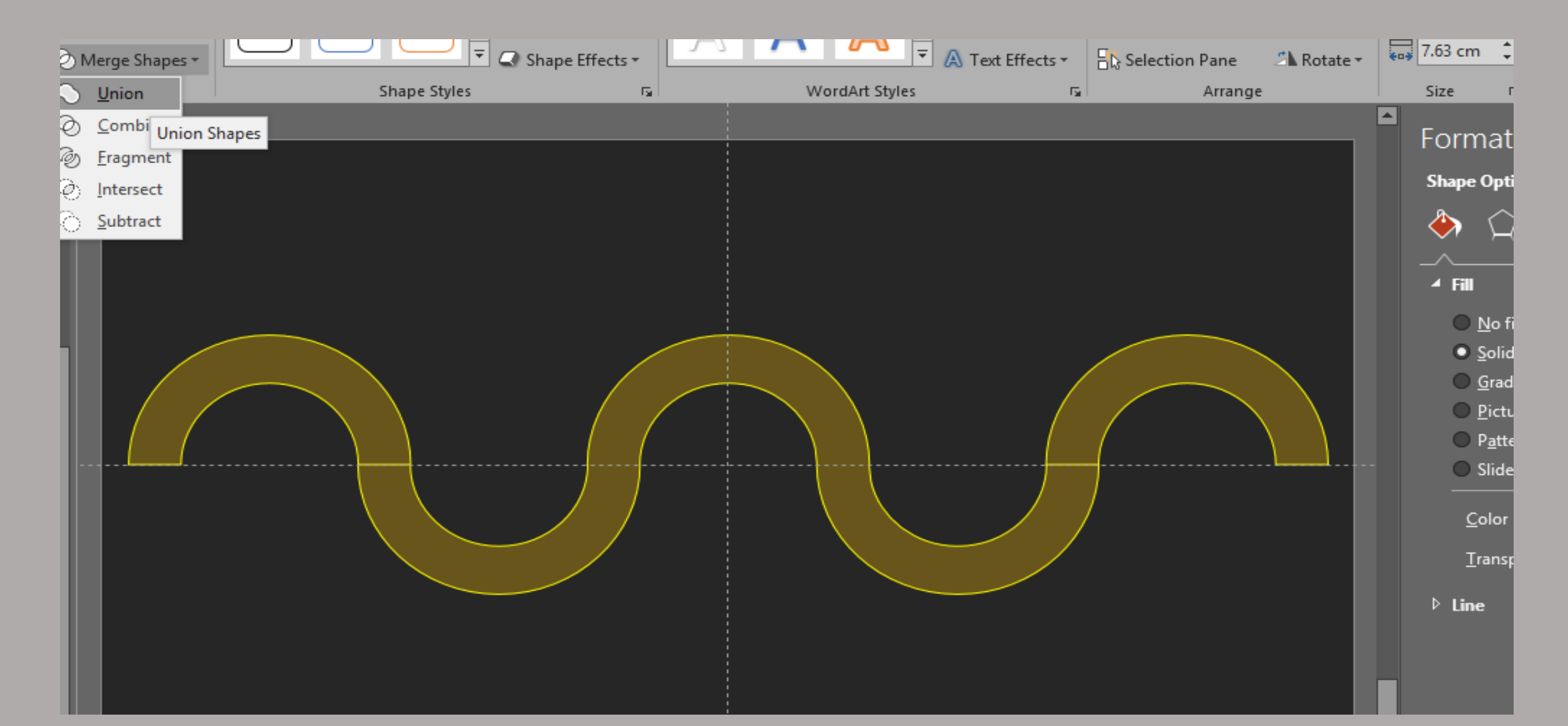

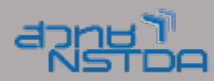

#### Outline - shape fill

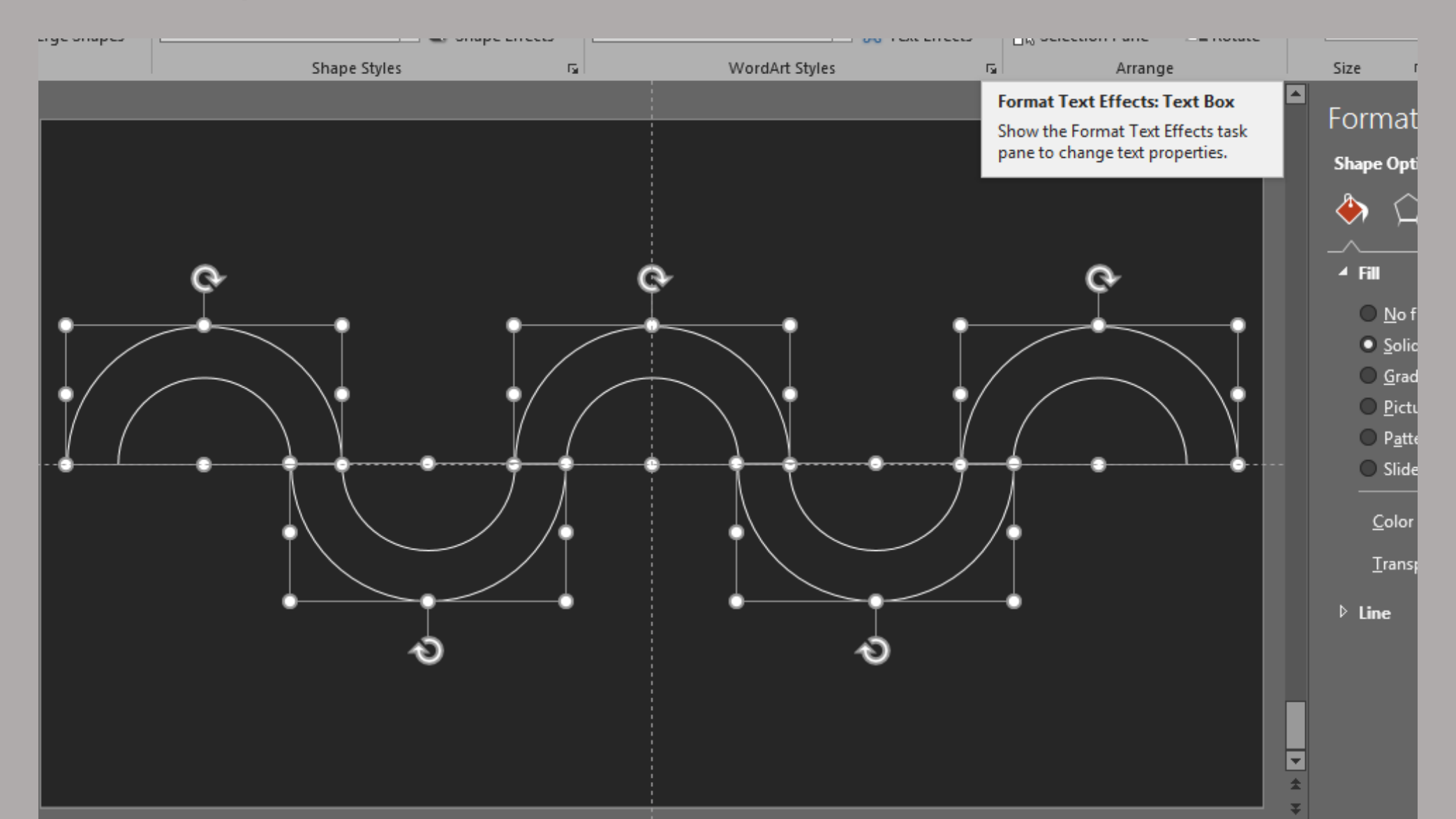

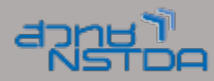

Copy 2 ครั้ง

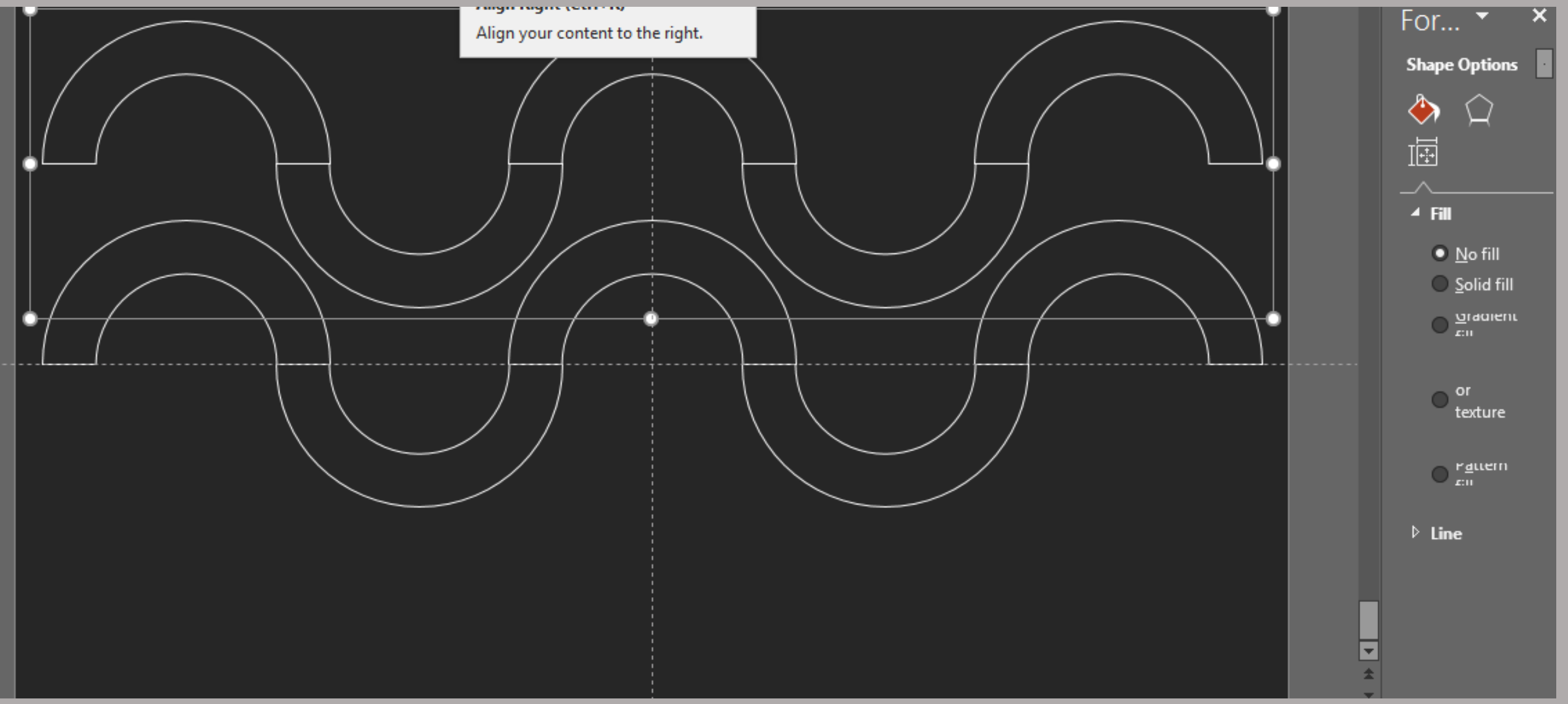

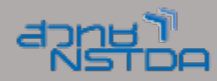

# นำมาประกบกัน และใส่สีให้กับวัตถุ

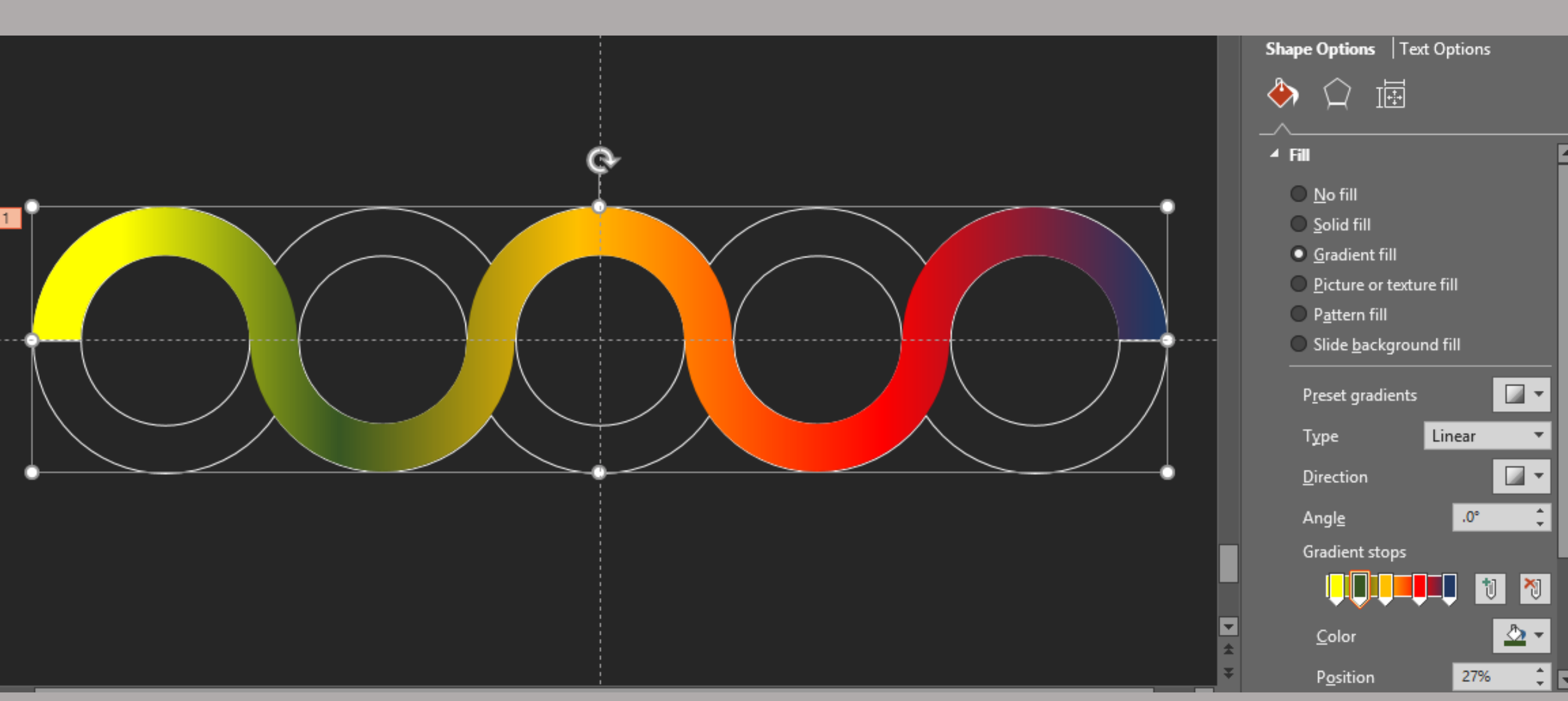

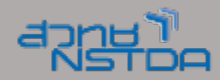

# ลบเส้นขอบทิ้ง

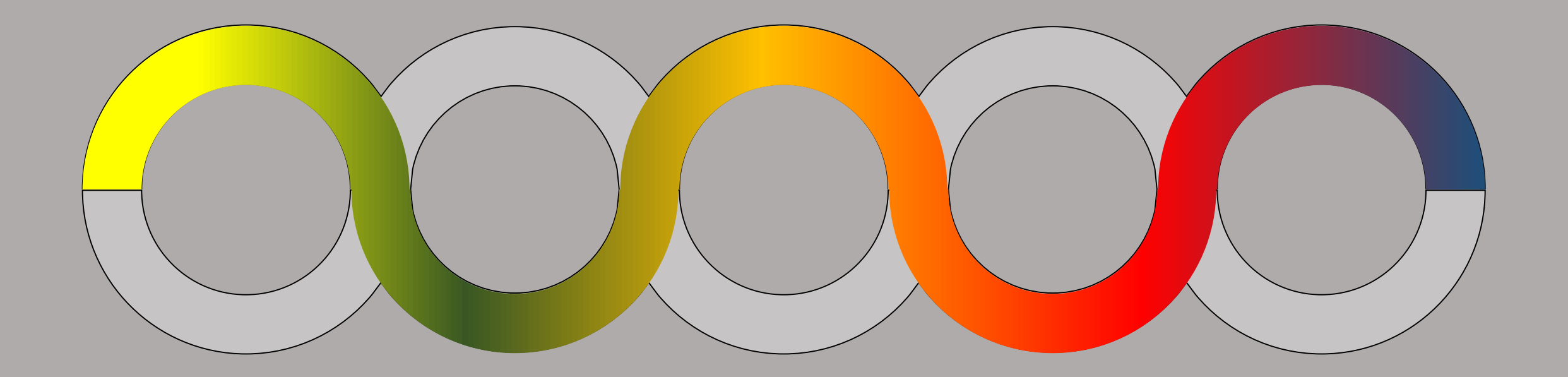

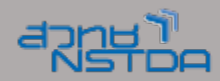

### ใส่ Animation (Wipe)

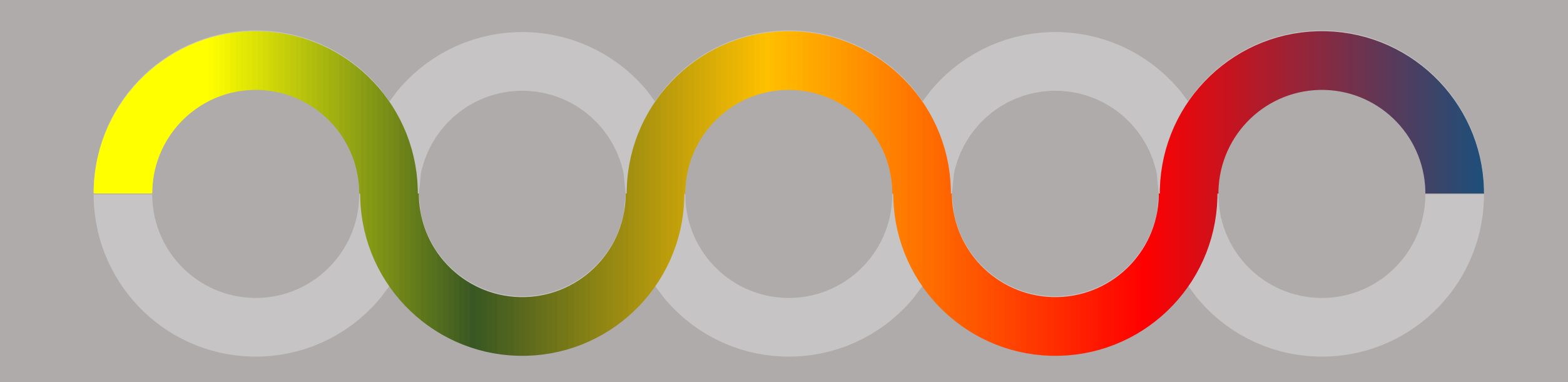

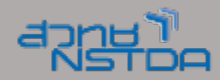

#### ใส่เนื้อหาและข้อความ พร้อม Animation (Zoom + Float) In

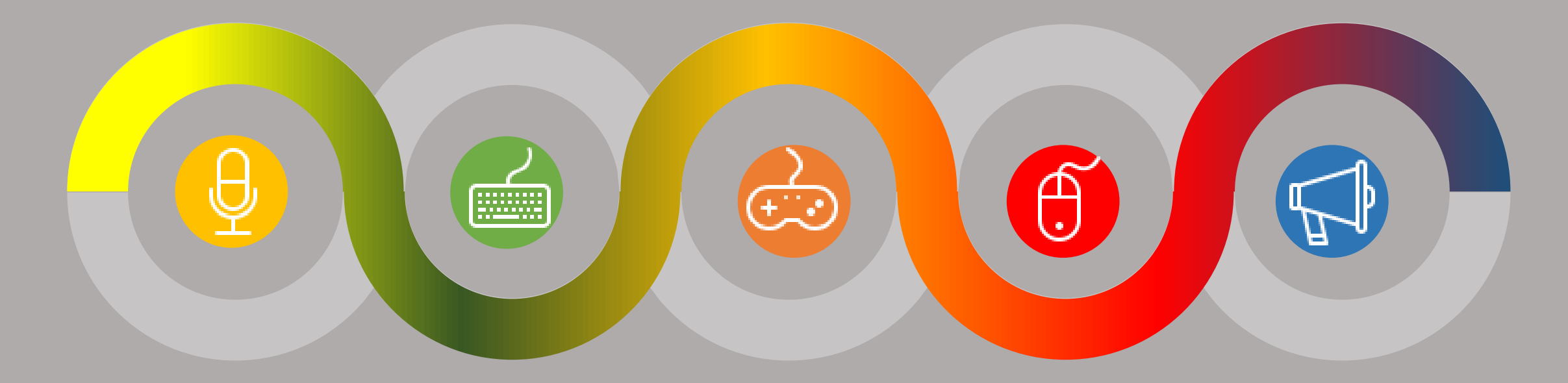

#### STAGE 1STAGE 2STAGE 3STAGE 4STAGE 5

Insert your description here

Insert your description here Insert your description here

Insert your description here

Insert your description here

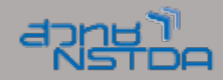

×

A || 🔻

## ใส่ Animation ให้กับวัตถุ

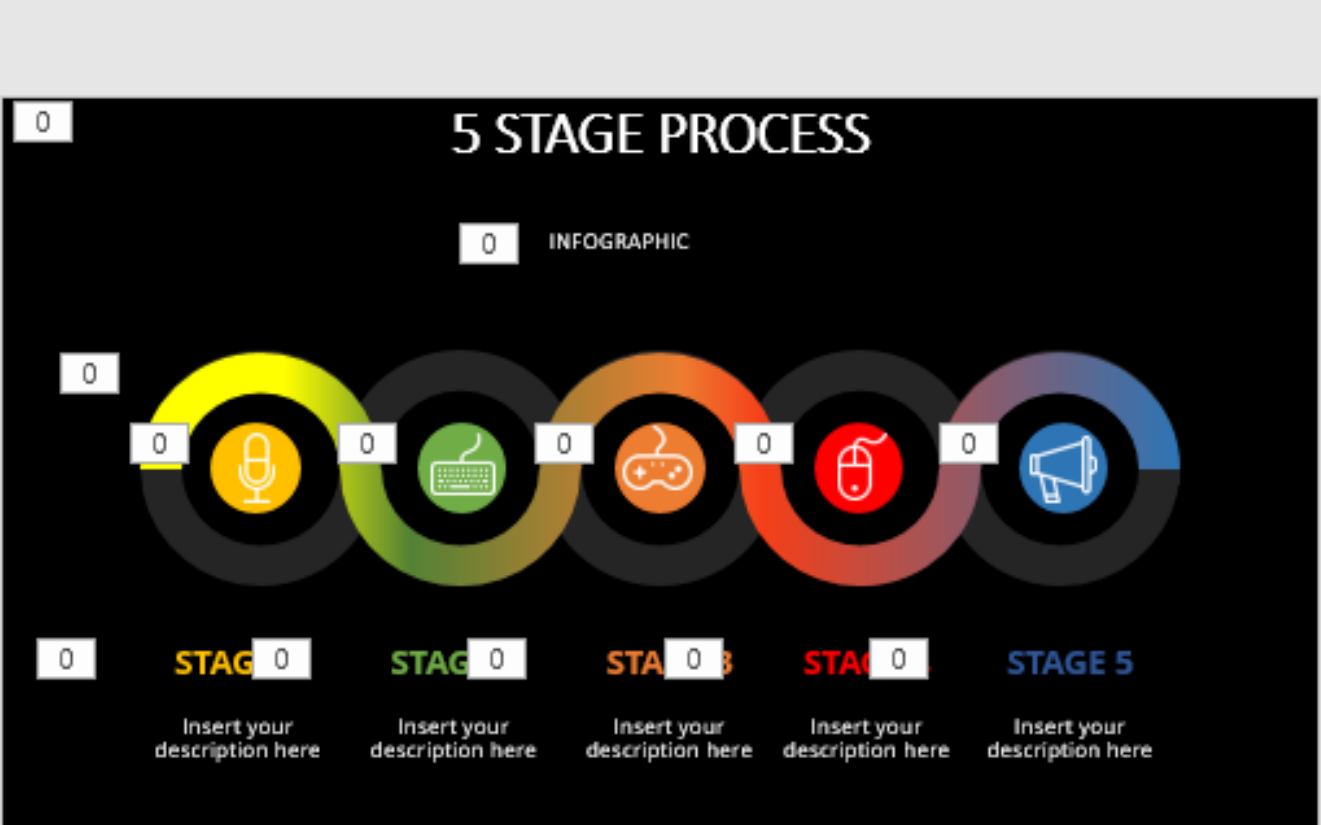

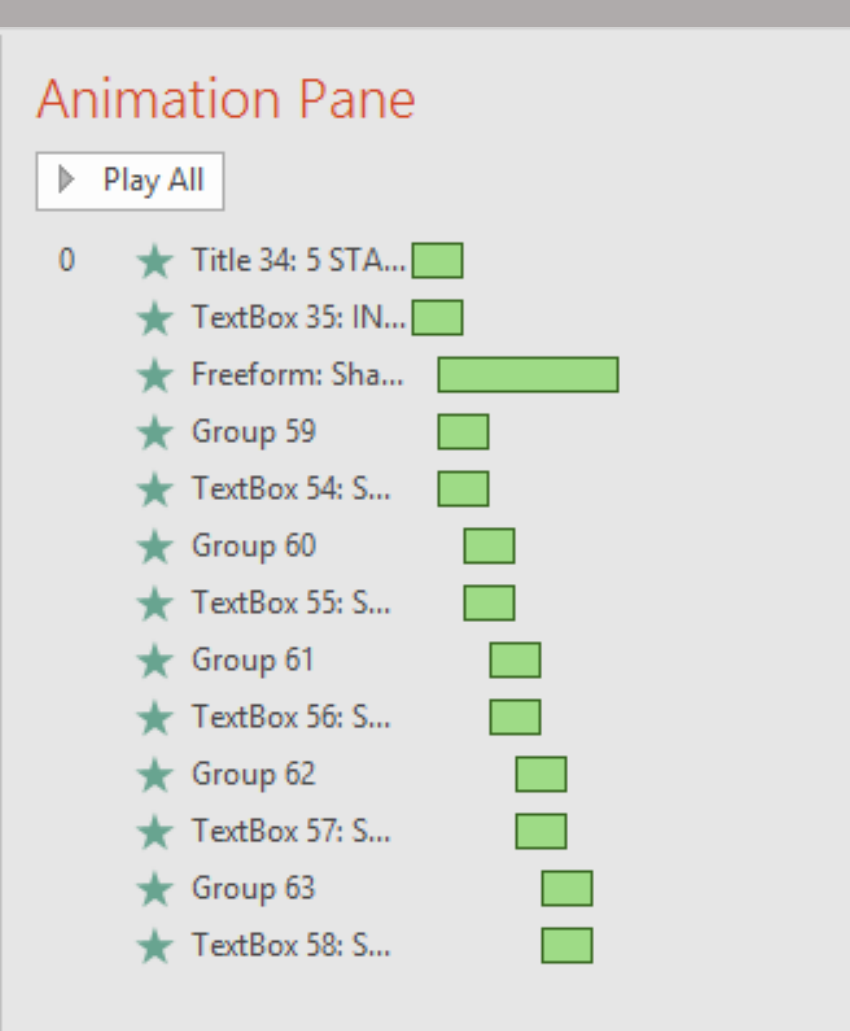

۰

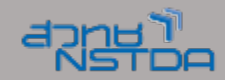

# 5 อุตสาหกรรมที่ลงทุน เครื่องจักรหุ่นยนต์ ร้อยละ 80

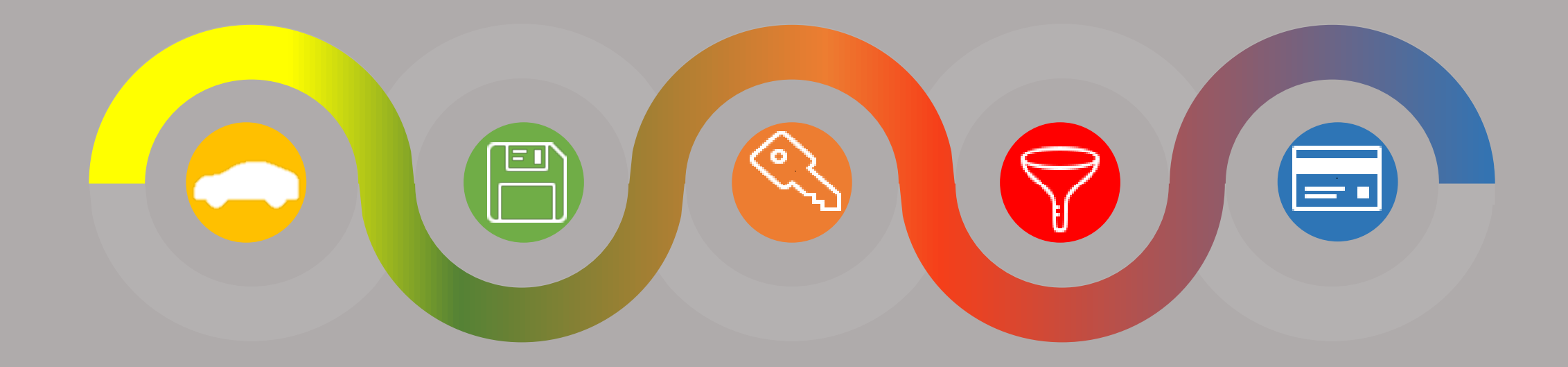

 STAGE 1
 STAGE 2
 STAGE 3
 STAGE 4
 STAGE 5

 ŚŎŚŐŌ f
 ť ŴŹŎŚť ŐŨŢ f
 ŴŝŹ
 Ŵř ằŋ̃ 'n f
 ŖŝŪŢōŨ

# 5 อุตสาหกรรมที่ลงทุน เครื่องจักรหุ่นยนต์ ร้อยละ 80

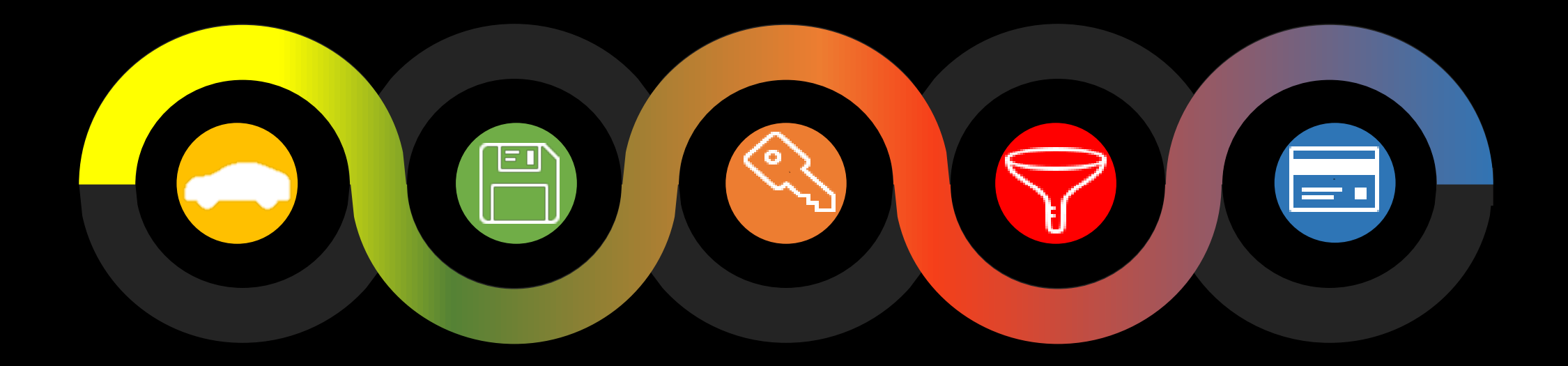

 1
 2
 3
 4
 5

 śŎŚőōfť ŴŹŏśť őŨ
 ŴŝŹ
 Ŵř ǚŋ 'n f ŖŝŪŢōŨ

 Ţf
 Ţf